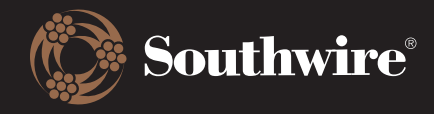

## **Customer Material Information Record**

This function allows you to update the customer part numbers that are cross-referenced with Southwire's records. Here, you can see what is missing, duplicated, discontinued, or completed.

## • My Part Numbers

Displaying parts for 4481 in sales organization 1000. Click here to change.

|         |   |           | 🗙 Req | uest to Remove | Edit Selected | × Clear Selected | Actions : |  |
|---------|---|-----------|-------|----------------|---------------|------------------|-----------|--|
| Missing | 0 | Duplicate | 0     | Complete       | 0             | Discontinued     | 0         |  |
| 34      |   | 17,100    |       | 13,556         |               | 4,890            |           |  |

1. Here are the definitions of each status: **Missing** means that a product was ordered within the past 18 months that we do not have an alias for within Southwire's system. **Duplicate** means that either one customer part number is mapped to several Southwire product numbers or vice versa. **Complete** means that the cross-reference is accurate and up-to-date. **Discontinued** refers to Southwire products that have been discontinued and have a cross-reference to a customer product number.

|           |           | Request to Remove   All information in the Cear Selected     record is accurate and up-     to-date |          |   |              |   |  |  |  |
|-----------|-----------|----------------------------------------------------------------------------------------------------|----------|---|--------------|---|--|--|--|
| Missing 0 | Duplicate | 0                                                                                                   | Complete | 0 | Discontinued | 0 |  |  |  |
| 34        | 17,100    |                                                                                                    | 13,556   |   | 4,890        |   |  |  |  |

2. To update a material record, either search for or use the filters to drill down. Click on the box beside the record and click on either **Edit Selected** or **Request to Remove.** 

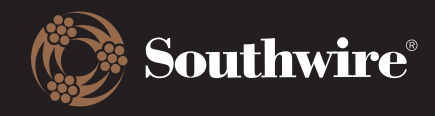

## **Customer Hub Training Documents**

## • My Part Numbers

| Displaying parts for <b>4481</b> in sales organization                         | n <b>1000</b> . Click                                                | here to change.                 | × Request to Remove | 🖉 Edit Selee | cted 🛛 🖾 Clear Selected                                                                                                    | Actions :                   |                |  |  |  |
|--------------------------------------------------------------------------------|----------------------------------------------------------------------|---------------------------------|---------------------|--------------|----------------------------------------------------------------------------------------------------|-----------------------------|----------------|--|--|--|
| Missing 0                                                                      | Duplicate                                                            |                                 | 0                   | • Complete • |                                                                                                    | Discontinued 0              |                |  |  |  |
| 34                                                                             | 17,10                                                                | )                               |                     | 13,556       |                                                                                                    | 4,890                       |                |  |  |  |
| Q SW Part # / Customer Part #                                                  |                                                                      |                                 |                     | 🟷 Duplicate  |                                                                                                    |                             | ¢              |  |  |  |
| Filters clear all : Category: Duplicate ×                                      |                                                                      |                                 |                     |              |                                                                                                    |                             |                |  |  |  |
| Customer Name Customer #                                                       | Sales Org                                                            | Customer Part # $^{\downarrow}$ | Southw              | ire Part #   |                                                                                                    | Date Modified               | State          |  |  |  |
| ANIXTER PTE LTD - 4481<br>GLENVIEW Headquarter                                 | ANIXTER PTE LTD - 4481 095598-006-8-<br>GLENVIEW Headquarter 20000D  |                                 |                     |              | F160322909     Duplicat       16-26 TINNED CU MTW/BC-5W2/AWM/TEW     Duplicat       1015/1230/1011/1335/1032 AWM I A/B WHITE 20000 FT     Duplicat    |                             |                |  |  |  |
| ANIXTER PTE LTD - 4481<br>GLENVIEW Headquarter                                 | ANIXTER PTE LTD - 4481 1500 095598-006-8-20M<br>GLENVIEW Headquarter |                                 |                     |              | F160322909     Duplicate       16-26 TINNED CU MTW/BC-5W2/AWM/TEW     Duplicate       1015/1230/1011/1335/1032 AWM I A/B WHITE 20000 FT     Duplicate |                             |                |  |  |  |
| C Edit Part Numbers<br>Edit customer materials for improved inventory accuracy | and control.                                                         |                                 |                     |              |                                                                                                    | ← Return to My Part Numbers |                |  |  |  |
| Customer Part Number: 100<br>Southwire Part Number: 100                        |                                                                      |                                 |                     |              |                                                                                                    | Field To Cł                 | hange 🗸        |  |  |  |
| Customer Part Number: 104130608<br>Southwire Part Number: 104130608            |                                                                      |                                 |                     |              |                                                                                                    | Field To Ch                 | hange ~        |  |  |  |
| Customer Part Number: 025885W0002<br>Southwire Part Number: 25885W0002         |                                                                      |                                 |                     |              |                                                                                                    | Field To Cł                 | hange 🗸        |  |  |  |
|                                                                                |                                                                      |                                 |                     |              |                                                                                                    |                             | Submit Changes |  |  |  |

3. If you choose to edit a material record, you will be taken to a screen with a dropdown. The dropdown will give you the options of what you want to edit. Multiple edits can be made to the same material record by adding more fields through the dropdown options. \**Multiple edits can also be made to different materials at once.* 

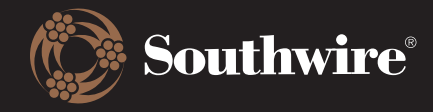

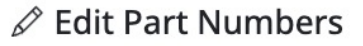

Edit customer materials for improved inventory accuracy and control.

| $\leftarrow$ | Return | to | My | Part | Numbers |  | ( |
|--------------|--------|----|----|------|---------|--|---|
|--------------|--------|----|----|------|---------|--|---|

/ Field To Change

Plant Number Item Category Usage Length Tolerance - Under Length Tolerance - Over

Customer Part Number Southwire Part Number

Submit Changes

Customer Part Number: 095598-006-8-20000D Southwire Part Number: F160322909

4. After selecting what you would like to edit, a textbox will display for you to enter the change. After it has been entered, click on Submit Changes. The proposed changes will be reviewed by an internal team before being pushed live into our systems. This process takes an average of 48-72 hours.

| <b>Edit Part Numb</b><br>Edit customer materials for | ers<br>improved inventory accuracy and control. | ← Return to My         | Part Numbers 📀 Subm | it Changes |
|------------------------------------------------------|-------------------------------------------------|------------------------|---------------------|------------|
| Customer Part Numb<br>Southwire Part Numb            | er: 095598-006-8-20000D<br>er: F160322909       |                        | Field To Change     | ~          |
| Southwire Part Number                                | Change From<br>F160322909                       | Change To<br>test test |                     | ×          |

5. If you choose to remove a material record, please put a checkbox beside the material record to be removed and select Remove Selected at the top. This request will be reviewed by an internal team before the removal goes through. This process takes an average of 48-72 hours.

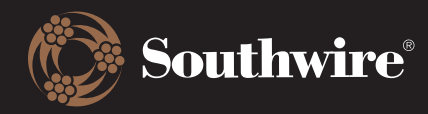

| ۶d             | Clear Selected Actions   Add Part Numbers                   |                         |     |                        |                         |                             |
|----------------|-------------------------------------------------------------|-------------------------|-----|------------------------|-------------------------|-----------------------------|
| ued            | Upload Part Numbers<br>Download Filtered Results (CS        | 5V)                     |     |                        |                         |                             |
| Ad<br>Simplify | d Part Numbers<br>your inventory management by easily incor | porating new materials. |     |                        |                         | ← Return to My Part Numbers |
| Custo          | mer Part Number*                                            |                         |     | Southwire Part Number* |                         |                             |
| Plant          | Number                                                      | Item Category Usage     | · • | Length Tolerance: Over | Length Tolerance: Under |                             |
|                |                                                             |                         |     |                        |                         | (÷) Add                     |

6. To add a part number, select the Actions box and click Add Part Numbers. Here, you will enter the Customer Part Number and the corresponding Southwire Part Number. Click Add when you are done. This step enables you to incorporate new part numbers into our system, ensuring accurate cross-referencing between customer and Southwire product records.

| Clear Selecte   Add Part Numb   Upload Part Nu   Download Filte | Actions<br>peers sumbers<br>red Results (CSV |             |                     |        |           |            |                  |                 |                                   |              |            |                  |             |
|-----------------------------------------------------------------|----------------------------------------------|-------------|---------------------|--------|-----------|------------|------------------|-----------------|-----------------------------------|--------------|------------|------------------|-------------|
| ن Template Cho                                                  | File Name                                    |             |                     |        |           |            |                  |                 |                                   |              |            |                  | Q Upload    |
| A                                                               | В                                            | С           | D                   | E      | F         | G          | н                | 1               | J                                 | К            | L          | м                | N           |
| Southwire CMIR Request Form                                     |                                              |             |                     |        |           |            |                  |                 |                                   |              |            |                  |             |
| 2 Sales Organization                                            |                                              | Customer Na | ame                 |        | 1         |            |                  |                 |                                   |              |            |                  |             |
| 3 Sold to #                                                     |                                              | Add New     | Part #              |        |           |            |                  | Change Part #   |                                   |              |            | Ren              | nove Part # |
| 5 Southwire Part #                                              | Customer Part #                              | Plant #     | Item Category Usage | Length | Tolerance | CMIR Key # | Southwire Part # | Customer Part # | What do you need to change?       | Change from: | Change to: | Southwire Part # | Customer I  |
| 6 (Required)                                                    | (Required)                                   | Fiant#      | (OEM ONLY)          | Under  | Over      | (Required) | (Current)        | (Current)       | SWP, CP, Plant,<br>Tolerance,etc. |              |            |                  |             |
| 7                                                               |                                              |             |                     |        |           |            |                  |                 |                                   |              |            |                  |             |
| 8                                                               |                                              |             |                     |        |           | 1          |                  |                 | -                                 |              | 1          |                  |             |
| 10                                                              |                                              |             |                     |        |           |            |                  |                 |                                   |              |            |                  |             |

7. To upload part numbers, select the Actions box and choose Upload Part Numbers. For easy data entry, download the available template by clicking Template. The download will include an Excel sheet that looks like the above CMIR Request Form. Then, click Choose File to upload your finalized Excel sheet.